## การเปลี่ยนวันที่จ่ายกรณีที่มีการคำนวณเงินเดือนแล้ว

กรณีที่ต้องการแก้ไขวันที่จ่ายเงินเดือน แต่มีการคำนวณเงินเดือนแล้ว สามารถแก้ไขได้อย่างไร

การแก้ไขวันที่จ่ายเงินเดือน แบ่งเป็น 2 กรณี ดังนี้

-

- 1. โปรแกรมเงินเดือนเวอร์ชั่น 7.2 Build 2984 ขึ้นไป
- 2. โปรแกรมเงินเดือนเวอร์ชั่นต่ำกว่า 7.2 Build 2984

วิ<mark>ธีการตรวจสอบเวอร์ชั่นของโปรแกรม :</mark> ให้ทำการตรวจสอบ Version และ Build ของโปรแกรมก่อนว่าใช้งาน Version และ Build อะไร โดยวิธีการตรวจสอบไปที่ เมนู วิธีใช้ -> เลือก เกี่ยวกับโปรแกรมบิวซิเนสพลัสรุ่นวินโดวส์

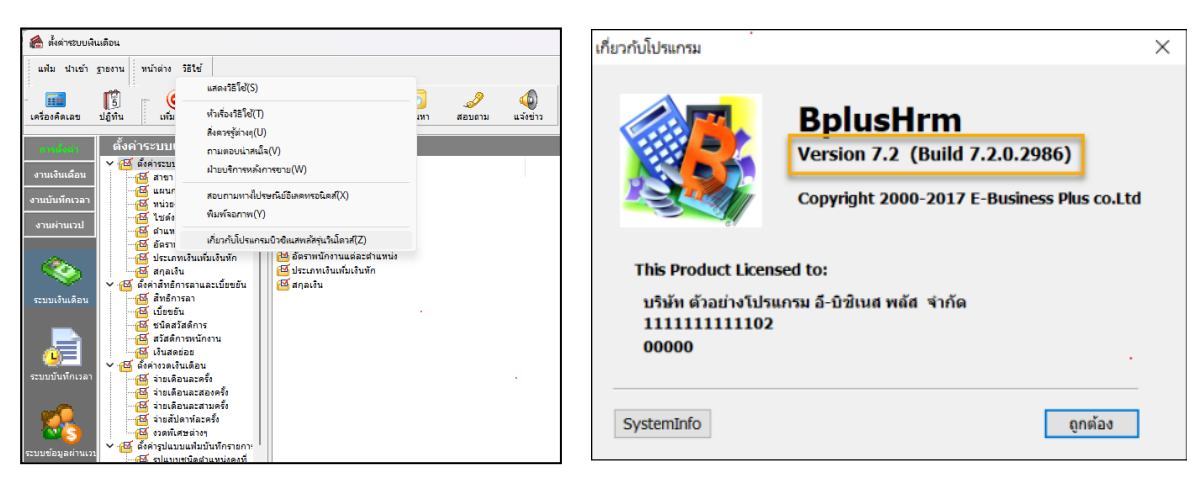

หมายเหตุ : การแก้ไขวันที่จ่ายหลังจากที่ปีดงวดเงินเดือนไปแล้ว จะสามารถแก้ไขได้ในโปรแกรมเวอร์ชั่น 7.2 Build 2984 ขึ้นไป

## <u>กรณีแรก</u> : โปรแกรมเงินเดือนเวอร์ชั่น 7.2 Build 2984 ขึ้นไป

- 1.1 มีการคำนวณเงินเดือน และมีการปิดงวดเงินเดือนเรียบร้อยแล้ว
- 1.2 มีการคำนวณเงินเดือนแล้ว แต่ยังไม่ได้ปิดงวดเงินเดือน
  - ๖ วิธีการแก้ไข: ไปที่หน้าจอ การตั้งค่า เลือก ระบบเงินเดือน → เลือก ตั้งก่างวดเงินเดือน →เลือก จ่ายเดือนละครั้ง หรือ จ่ายเดือนละสองกรั้ง ตามงวดเงินเดือนที่ต้องการแก้ไข

| 🖀 ตั้งค่าระบบผิ                                                                                                    | แด้อน                                                                                                    |                                                                                                    |                                                                                                    | 🍘 ตั้งค่าระบบผินเดือน                                                                                                    |
|----------------------------------------------------------------------------------------------------|----------------------------------------------------------------------------------------------------|----------------------------------------------------------------------------------------------------|----------------------------------------------------------------------------------------------------|----------------------------------------------------------------------------------------------------|
| แฟ้ม นำเข้า                                                                                                    | ฐายงาน หน้าต่าง วิธีใช้                                                                                                    |                                                                                                    |                                                                                                    | แพ้ม นำเข้า ฐายงาน หน้าต่าง วิธีใช้                                                                                                    |
| เครื่องคิดเลข                                                                                                    | โป้ เพิ่มเติม แก้ไข                                                                                                    | (a) (b) (c) (c) (c) (c) (c) (c) (c) (c) (c) (c                                                                                                    | 🧈 🧔<br>สอบถาม แจ้งข่าว                                                                                                    | เครียงคิดและ ปฏิทีน เพิ่มเด่ม แก้ไข อบ 🙆 🎯 คืนฟู คนพา สอบอาม แจ้งข่าว                                                                                                    |
| การตั้งดำ                                                                                                    | ตั้งค่าระบบเงินเดือน                                                                                                    |                                                                                                    |                                                                                                    | ์ ตั้งค่าระบบเงินเดือน                                                                                                    |
| งานเงินเดือน<br>งานมันทักเวลา<br>งานค่านเวป<br>จามค่านเวป<br>ระบบเงินเดือน<br>ระบบเงินเดือน<br>ระบบเงินเดือน<br>ระบบเงินเดือน<br>ระบบบังนทึกเวล | <ul> <li>ซึ่งค่าระบบเว้นเดือน</li> <li>ซึ่งรายา</li> <li>ซึ่งมาน</li> <li>ซึ่งมาน</li> <li>ซึ</li></ul> | Jurisiu         Jurisius           31/01/2566         01/01/2566           28/02/2566         01/02/2566           31/03/2566         01/02/2566           31/03/2566         01/02/2566           31/03/2566         01/02/2566           31/03/2566         01/02/2566           31/03/2566         01/02/2566           31/03/2566         01/02/2566           31/03/2566         01/02/2566           31/03/2566         01/09/2566           31/03/2566         01/09/2566           31/03/2566         01/09/2566           31/02/2566         01/09/2566           28/01/2566         01/01/2566           28/11/2566         01/12/2566           128/12/2566         01/12/2566 | Suñilanson           31/01/2566           28/02/2566           30/04/2566           30/04/2566           30/05/2566           31/07/2566           30/08/2566           31/07/2566           30/09/2566           30/09/2566           30/10/2566           30/10/2566           30/11/2566           31/12/2566 | งานจันเสือน<br>งานจันเสือน<br>งานจันกราลา<br>งานมาการวลา         รับชี้สาย<br>สามา<br>งานมาการวลา         รับชี้สาย<br>มาการระดง<br>รรมบริษัญสร้านราย<br>รรมบริษัญสร้านราย<br>รรมบริษัญสามาราย<br>รรมบริษัญสามาราย<br>รรมบริษา<br>รรมบริษา<br>รรมบริษา<br>รรมบริษา<br>รรมบริษา<br>รรมบราย<br>รรมบริษา<br>รรมบริษา<br>รรมบริษา<br>รรมบริษา<br>รรมบริษา<br>รรมบริษา<br>รรมบริษา<br>รรมบริษา<br>รรมราย<br>รรมราย<br>รรมร |

- 🖀 งวดเงินเดือนปี 2566 เดือน พฤศจิกายน วันที่จ่าย 30/11/2566 × แฟม แก้ไข หน้าต่าง วิธีใช้ 🥝 🎫 🗊 งวดภาษี วันที่ 🖌 บันทึก ปีภา<del>ษ</del>ี วันที่เริ่มต้นงวด 01/11/2566 2566 วันที่ปลายงวด 30/11/2566 เดือนภาษี พฤศจิกายน 🗙 ສາເລັກ วันที่จ่าย 30/11/2566 ภาษี อื่นๆ จ่ายเงินที่ได้ประจำ ? 🔄 จ่ายเบี้ยขยัน ค่านวณภาษี ? พักเงินค้ำประกัน 🔹 หักประกันสังคม งวดสุดท้ายของปีภาษี ? หักสมทบกองทนสำรองเลี้ยงชีพกองที่ 1 🔲 หักวันลาเกินสิทธิ หักสมทบกองทุนสำรองเลี้ยงชีพกองที่ 2 📃 หักเงินภู่ พักเงินผ่อน 🔄 พักเงินก้ค่าเล่าเรีย พักด่าเครื่องแบ ทักเงินกัสวัสดิการอื่น
- ➤ ดับเบิ้ลกลิก งวดที่ต้องการแก้ไข → แก้ไข วันที่จ่าย → กดปุ่ม บันทึก

➢ โปรแกรมจะทำการแก้ไขให้ทั้งงวดเงินเดือนที่มีการกำนวณแต่ยังไม่ปิดงวด และงวดเงินเดือนที่มีการปิดงวดแล้ว

## กรณีสอง : โปรแกรมเงินเดือนเวอร์ชั่นต่ำกว่า 7.2 Build 2984

- 2.1 มีการคำนวณเงินเดือน และมีการปิดงวดเงินเดือนเรียบร้อยแล้ว
  - 🕨 วิธีการแก้ไข : แนะนำใช้วันที่จ่ายเดิม แต่เวลาที่เตรียมดิสก์ธนาการวันที่โอนเงิน ให้ระบุวันที่ที่ต้องการจ่ายเงินเดือน

| รายละเอียดพนักงานที่น่าส่ | a                                  |             | 🔲 สำเนา  |
|---------------------------|------------------------------------|-------------|----------|
| นำส่งธนาคาร               | ธ.กสิกรไทย จำกัด (มหาชน)(Internet) | ~           | X        |
| วันที่จ่าย                | 30/11/2566                         |             | A Britan |
| วันที่โอนเงิน             | 28/11/2566                         |             |          |
| กำหนดช่วงพนักงาน          | ทุกคน 🗸                            | <b>1</b> 22 |          |
| เลือกเฉพาะข้อมูล          | ทุกธนาคาร                          | $\sim$      |          |
| รายละเอียดบัญชีบริษัท     |                                    |             |          |
| เลขที่บัญชีบริษัท         | 000000000                          |             |          |
| ชื่อบัญชี                 | YOUR COMPANY NAME                  |             |          |
| เลขที่อ้างอิง             | 00000000000000                     |             |          |
| Y=พนงจ่ายค่าโอน. N=บ      | ริษัท:0                            |             |          |

- 2.2 มีการคำนวณเงินเดือนแล้ว แต่ยังไม่ได้ปิดงวดเงินเดือน
  - วิธีการแก้ไข: ทำการลบผลการกำนวณเงินเดือนออก โดยไปที่หน้าจอ งานเงินเดือน → เลือก หน้าจอ ผลการกำนวณ เงินเดือน → เลือก งวดเงินเดือนที่ต้องการลบผลการกำนวณ → กลิกขวาที่วันที่ง่ายที่ต้องการแก้ไข → เลือก ลบผล การกำนวณเงินเดือน

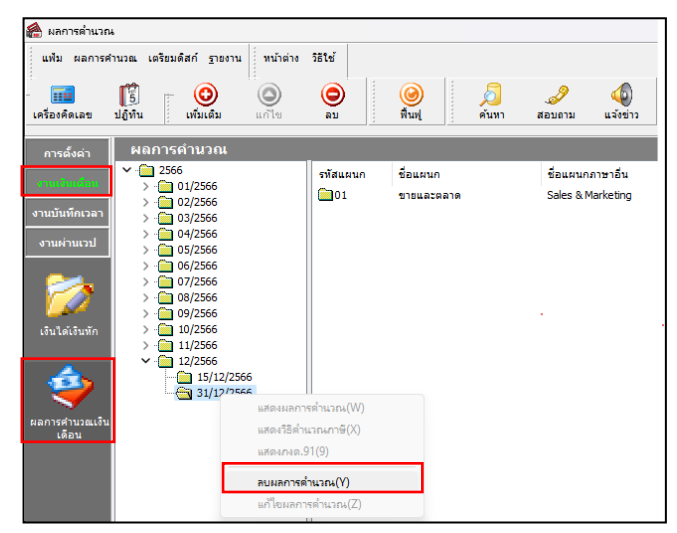

๖ หลังจากที่ทำการลบผลการคำนวณเงินเดือนเรียบร้อยแล้ว ให้ทำการแก้ไขวันที่จ่าย โดยไปที่หน้าจอ การตั้งค่า → เลือก
 หน้าจอ ระบบเงินเดือน → เลือก จ่ายเดือนละครั้ง → เลือก ปีภาษี → ดับเบิ้ลคลิกที่ งวดที่ต้องการแก้ไขวันที่จ่าย →
 แก้ไขวันที่จ่าย → กดบันทึก

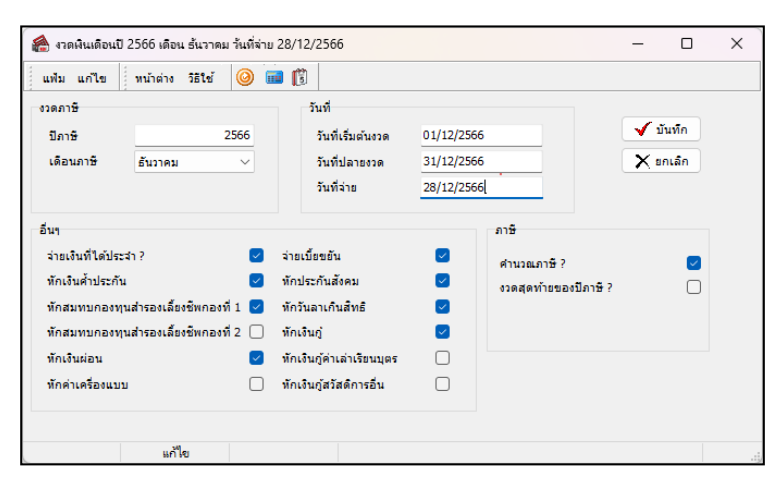

หมายเหตุ : การแก้ไขวันที่จ่ายหลังจากที่ปีดงวดเงินเดือนไปแล้ว จะสามารถแก้ไขได้ในโปรแกรมเวอร์ชั่น 7.2 Build 2984 ขึ้นไป ถ้ากรณีที่ใช้โปรแกรมต่ำกว่าที่กำหนด ให้ทำการอัพเกรดเวอร์ชั่น หรือ Build ก่อน สามารถศึกษากู่มือการอัพเกรด และไฟล์การติดตั้ง ตามลิ้งที่แนบ <u>https://www.businessplus.co.th/Service/ฝ่ายบริการหลังการขาย-hrm-c041#tab4</u>